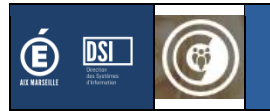

## **CVL-CAVL**

# Guide Utilisateur

A l'attention des DSDENs

Version CVL-CAVL associée : 3.1.0

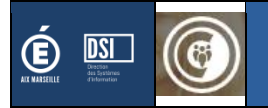

## Table des matières

| 1.           | Présentation                        | 3  |
|--------------|-------------------------------------|----|
| 1.1          | Accès à l'application               | 3  |
| 1.2          | Sélection du profil                 | 4  |
| 1.3          | Interface                           | 4  |
| 1.4          | Page d'accueil                      | 5  |
| 2.           | Menu CVC                            | 6  |
| 2.1          | Conseillers Vie Collégienne         | 6  |
| 2.2          | Titulaires et suppléants des C.V.C. | 7  |
| 3.           | Menu CVL                            | 8  |
| 3.1          | Conseillers Vie Lycéenne            | 8  |
| 3.2          | Titulaires et suppléants des C.V.L. | 9  |
| 3.3          | Mail de notification                | 9  |
| 4.           | Menu CAVL                           | 10 |
| 4.1          | Non accès aux menus                 | 10 |
| 4.2          | Matériel de vote                    | 10 |
| 4.3          | Saisie des résultats                | 11 |
| <b>4.3.1</b> | Secteur de vote actif               | 11 |
| <b>4.3.2</b> | Secteur de vote inactif             | 14 |

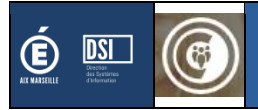

## 1. Présentation

**CVL** - **CVC** : Chaque année, des élections ont lieu dans les E.P.L.E. pour élire les conseillers à la vie de l'établissement. Si les représentants du Conseil de la Vie Collégienne sont renouvelés chaque année, il l'est par moitié pour les représentants au Conseil de la Vie Lycéenne.

**CAVL :** Tous les 2 ans, les élus C.V.L. élisent parmi leurs pairs, ceux qui les représenteront au Conseil Académique à la Vie Lycéenne.

L'application offre aux différents acteurs académiques (Chef d'établissement, Service de la Vie Scolaire, D.A.S.EN.) un outil de gestion dans le cadre de la « vie collégienne et lycéenne » afin de :

- Suivre les
- Sécuriser l'ensemble du processus d'élection du C.A.VL.
- Dématérialiser la production des différents documents administratifs
- Et faciliter la mise en relation des élu(e)s pour le C.A.V.L.

## 1.1 Accès à l'application

L'application est accessible depuis votre **portail ARENA** dans la rubrique **Scolarité du 2<sup>nd</sup> degré** et la sousrubrique **Applications locales de gestion de la scolarité du 2<sup>nd</sup> degré**.

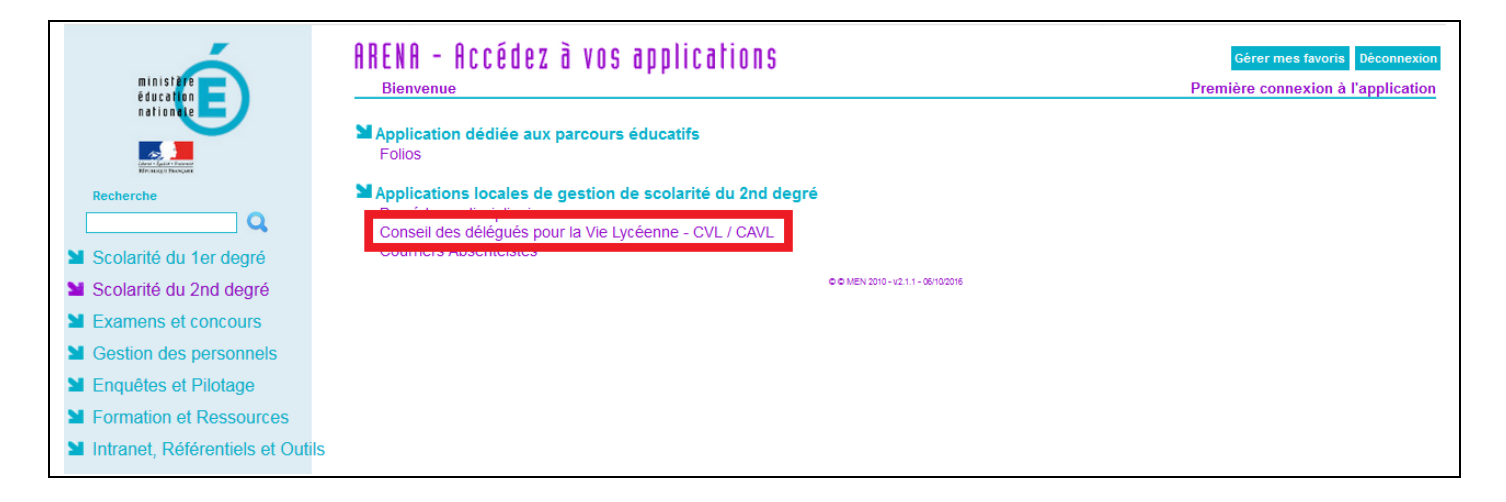

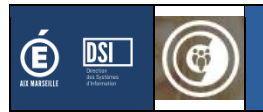

## 1.2 Sélection du profil

Après vous être connecté à votre portail d'accès aux applications et avoir cliqué sur l'application souhaitée, vous pouvez être amené à devoir <u>sélectionner un profil</u>. En effet, <u>dans le cas où votre identifiant est</u> <u>rattaché à plusieurs profils</u>, un menu déroulant apparaîtra, vous permettant de sélectionner le profil souhaité.

**Note :** Un profil est lié à un rôle (gestionnaire, responsable, administrateur) ; un rôle pouvant être lui aussi lié à une fonction, un établissement, ...

Par exemple : Un chef d'établissement d'une cité scolaire sera amené à indiquer sur quel établissement il souhaite travailler.

| Sélection du profil                |   |
|------------------------------------|---|
| ISTE DES PROFILS                   |   |
| gestionnaireetablissement 0131367R | - |
| gestionnaireetablissement 0131367R |   |
| gestionnaireetablissement 0133314G |   |
| gestionnaireetablissement 0132103R |   |
| gestionnaireetablissement 0132921E |   |
| gestionnaireetablissement 0132102P |   |

#### **1.3 Interface**

L'interface applicative est découpée de la façon suivante :

- Zone **noire** : Noms de l'application
- Zone rouge : Réduction du bandeau ; Alertes ; Changer de profil ; Quitter l'application
- Zone violette : Bandeau
- Zone bleue : Menus applicatifs
- Zone verte : Ecrans de l'application

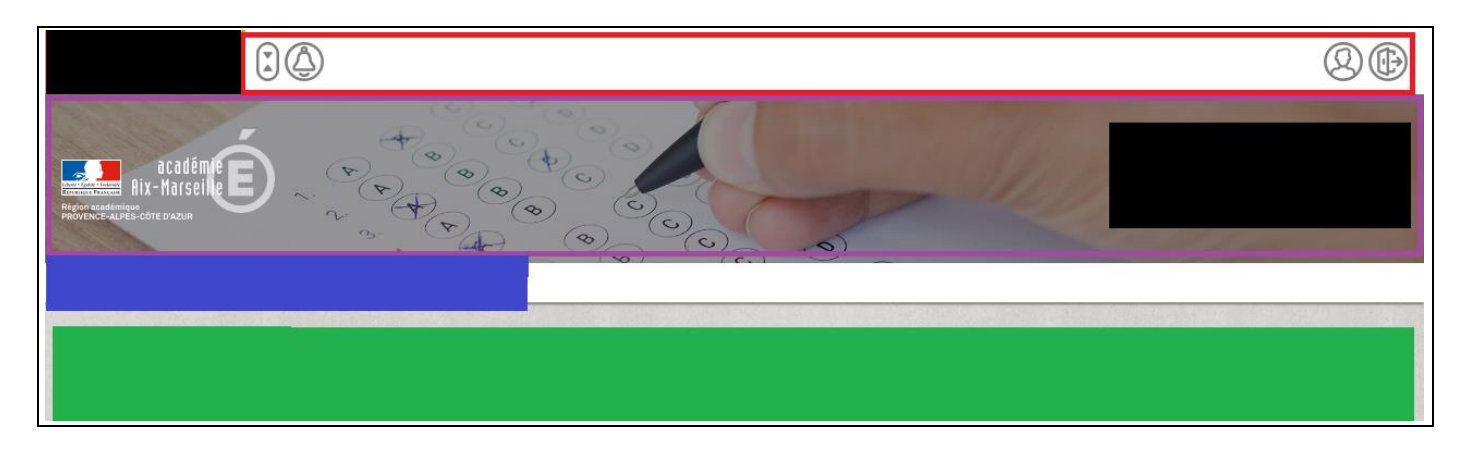

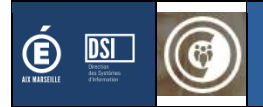

## 1.4 Page d'accueil

La page d'accueil vous affiche le calendrier « électoral » de l'année (CVL pour les années impaires, CAVL pour les années paires).

| ACCUEIL | CVC CVL CAVL                                   |                                                                                                    |
|---------|------------------------------------------------|----------------------------------------------------------------------------------------------------|
| Calend  | <b>rier 2020 / 2021</b>                        |                                                                                                    |
| CVC     | Du 10/03/2022 à 00:00<br>au 10/03/2022 à 00:00 | Saisie par les établissements sur l'application CVL-CAVL des noms des élus titulaires et suppléants des CVC pour constitution de la liste électorale dans les 48h suivant l'élection                                                                                                    |
| CVL     | Du 01/10/2020 à 00:00<br>au 19/10/2020 à 23:59 | Saisie par les établissements sur l'application CVL-CAVL des noms des élus titulaires et suppléants des CVL pour constitution de la liste électorale dans les 48h suivant l'élection 1) Pour rechercher les noms des élus, inscrire les 4 premières lettres du nom 2)Remontée des résultats au niveau national sur le site de la vie lycéenne: https://www.elections.vie-lyceenne.education.fr Login: le code UAI (RNE) Mot de passe: le code UAI (RNE) suivi du caractère "étoile" (*) |
| CAVL    | Du 20/10/2020 à 00:00<br>au 30/11/2020 à 23:59 | Affichage de la liste électorale au Rectorat et dans les Directions académiques et publication de la liste électorale sur le serveur académique                                                                                                    |
| CAVL    | Du 15/10/2020 à 00:00<br>au 08/11/2020 à 23:59 | Date limite pour l'envoi des candidatures au CAVL au Rectorat (Attention : Vacances de Toussaint - Sortie 19/10; Rentrée 05/11)                                                                                                    |
| CAVL    | Du 11/11/2020 à 00:00<br>au 20/11/2020 à 23:59 | Déclaration par les établissements des titulaires/suppléants CVL souhaitant se porter candidat pour le CAVL                                                                                                    |
| CAVL    | Du 11/11/2020 à 00:00<br>au 30/11/2020 à 22:00 | Téléchargement du matériel de vote                                                                                                    |
| CAVL    | Du 29/11/2019 à 08:00<br>au 04/12/2020 à 20:00 | Scrutin de 8h à 16h.<br><b>Dépouillement</b> du scrutin et remontée des résultats au Rectorat (SVS) par <u>courriel le jour même</u> .<br>Email à envoyer à vielyceenne@ac-aix-marseille.fr                                                                                                    |
| CAVL    | Du 30/11/2019 à 00:00<br>au 06/12/2020 à 09:00 | Publication des résultats par le rectorat à l'issu de la période de contestation (30/11/2018-05/12/2018)                                                                                                    |
| CAVL    | Du 30/08/2020 à 00:00<br>au 05/12/2020 à 17:00 | Fin de la période de contestation des résultats : Proclamation des résultats par voie d'affichage et sur le serveur académique                                                                                                    |

Cas d'une année avec le CVC et le CAVL

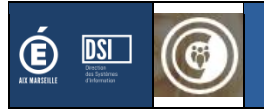

## 2. Menu CVC

Préambule : Ce menu et ces options ne sont disponibles que si le CVC a été activé pour votre académie.

## 2.1 Conseillers Vie Collégienne

Le menu « référents établissements » vous affiche la liste des référents et leurs coordonnées.

Vous avez aussi la possibilité d'exporter cette liste.

| ÉFÉRENTS ÉT.  | ARUSSEMENTS TITULAIRES / SUPPLEANTS |          |           |          |                     |
|---------------|-------------------------------------|----------|-----------|----------|---------------------|
| VC - Les      | s référents des établissements      |          |           |          |                     |
| TE            |                                     |          |           |          |                     |
| 10 🖨 lignes p | ar page                             |          |           |          | Q Rechercher        |
| RNE           | ¢ Dénomination                      | Référent | téléphone | \$ Email | Date de mise à jour |
| 0130007M      | CLG - COLLEGE JAS DE BOUFFAN        | -        | -         | -        |                     |
| 0130022D      | CLG - COLLEGE VIREBELLE (QUARTIER)  | -        | -         | 14       |                     |
| 0130028K      | CLG - COLLEGE DENIS MOUSTIER        | -        | -         |          |                     |
| 0130032P      | CLG - COLLEGE COLLINES DURANCE      | -        | -         |          |                     |
| 0130079R      | CLG - COLLEGE CHAPE (RUE)           |          | -         | -        |                     |
| 0130084W      | CLG - COLLEGE GRANDE BASTIDE        | -        | -         | -        |                     |
| 0130093F      | CLG - COLLEGE FRAISSINET            |          | -         | -        |                     |
| 0130110Z      | CLG - COLLEGE JEAN MALRIEU          |          | -         | -        |                     |
| 0130136C      | CLG - COLLEGE VIEUX PORT            |          |           |          |                     |
| 0130139F      | CLG - COLLEGE COIN JOLI SEVIGNE     | -        | -         | -        |                     |
|               | ) lignes                            |          |           |          | 2 3 4 5 20          |

Liste des référents établissement pour le CVC

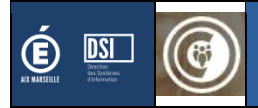

## 2.2 Titulaires et suppléants des C.V.C.

Pour les établissements de votre département, vous pouvez consulter la liste des élus et exporter la liste.

| E DES ÉTA                  | UIAIRES ET SUPPLEANTS<br>BLISSEMENTS |                                      |            |               |             |                   |                    |       |              |
|----------------------------|--------------------------------------|--------------------------------------|------------|---------------|-------------|-------------------|--------------------|-------|--------------|
| 0 🗢 <mark>li</mark> gnes p | oar page                             |                                      |            |               |             |                   |                    | Q, Re | chercher     |
| RNE                        | Dénomination                         | ≑ Commune                            | ≑ Nb titu. | ≜ Nb<br>supp. | \$ Référent | ‡ Date de relance | Date de validation | \$    | Actions      |
| 130007M                    | CLG - COLLEGE JAS DE BOUFFAN         | 13001 AIX-EN-PROVENCE                | 0          | 0             |             |                   |                    |       | ÉDITER LE PV |
| 130022D                    | CLG - COLLEGE VIREBELLE (QUARTIER)   | 13028 LA CIOTAT                      | 0          | 0             |             |                   |                    |       | ÉDITER LE PV |
| 130028K                    | CLG - COLLEGE DENIS MOUSTIER         | 13046 GREASQUE                       | 0          | 0             |             |                   |                    |       | ÉDITER LE PV |
| 30032P                     | CLG - COLLEGE COLLINES DURANCE       | 13053 MALLEMORT                      | 0          | 0             |             |                   |                    |       | ÉDITER LE PV |
| 130079R                    | CLG - COLLEGE CHAPE (RUE)            | 13204 MARSEILLE 4E<br>ARRONDISSEMENT | 0          | 0             |             |                   |                    |       | ÉDITER LE PV |
| 30084W                     | CLG - COLLEGE GRANDE BASTIDE         | 13209 MARSEILLE 9E<br>ARRONDISSEMENT | 0          | 0             |             |                   |                    |       | ÉDITER LE PV |
| 130093F                    | CLG - COLLEGE FRAISSINET             | 13205 MARSEILLE 5E<br>ARRONDISSEMENT | 0          | 0             |             |                   |                    |       | ÉDITER LE PV |
| 130110Z                    | CLG - COLLEGE JEAN MALRIEU           | 13205 MARSEILLE 5E<br>ARRONDISSEMENT | 0          | 0             |             |                   |                    |       | ÉDITER LE PV |
| 30136C                     | CLG - COLLEGE VIEUX PORT             | 13202 MARSEILLE 2E<br>ARRONDISSEMENT | 0          | 0             |             |                   |                    |       | ÉDITER LE PV |
| 30139F                     | CLG - COLLEGE COIN JOLI SEVIGNE      | 13209 MARSEILLE 9E<br>ARRONDISSEMENT | 0          | 0             |             |                   |                    |       | ÉDITER LE PV |

Liste des établissements pour le CVC

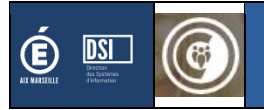

## 3. Menu CVL

## **3.1 Conseillers Vie Lycéenne**

Le menu « référents établissements » vous affiche la liste des référents et leurs coordonnées.

Vous avez aussi la possibilité d'exporter cette liste.

| RÉFÉRENTS ÉT<br>VL - LOS<br>STE | ARUSSEMENTS TITULAIRES / SUPPLEANTS   MAIL DE NOTIFICATION |                                  |                                                                   |                                       |                        |
|---------------------------------|------------------------------------------------------------|----------------------------------|-------------------------------------------------------------------|---------------------------------------|------------------------|
| 10 \$ lignes                    | bar page                                                   |                                  |                                                                   |                                       | Q Rechercher           |
| * RNE                           | Dénomination                                               | Référent                         | téléphone                                                         | \$ Email                              | \$ Date de mise à jour |
| 0130001F                        | LEGT - LYCEE POLYVALENT EMILE ZOLA                         | aya na s                         | 44 M 10                                                           | ign a systemic manufilmit             |                        |
| 0130002G                        | LEGT - LYCEE GENERAL ET TECHNOLOGIQUE PAUL CEZANNE         | Congramments                     | 1411-1111                                                         | have a second state of the            |                        |
| 0130003H                        | LEGT - LYCEE POLYVALENT VAUVENARGUES                       | <ol> <li>And Ref. (M)</li> </ol> | 102.000                                                           | Lines Lagadija, de si bilitik         |                        |
| 0130006L                        | LP - LP LYCEE DES METIERS GAMBETTA                         | Cophane VI Cold                  | 11 DAEGO 11                                                       | ing the space property of the line be |                        |
| 0130010R                        | LEGT - LYCEE POLYVALENT MONTMAJOUR                         | March 1997                       | 2017/00/1                                                         | and Advantaces in collection          |                        |
| 0130011S                        | LEGT - LT LYCEE DES METIERS PASQUET                        | Specific i Al                    | COLUMN 1                                                          | ayah and the sec                      |                        |
| 0130012T                        | LP - PERDIGUIER                                            | 5                                | Janda Hola.<br>Markati Janasa<br>Janua (Markatio)<br>Markatika Ja | national de la Frankmanet d'          |                        |
| 0130013U                        | LP - LYCEE PROFESSIONNEL GUSTAVE EIFFEL                    | revelopments and state to a      | t see a                                                           | which party any set of the relief     |                        |
| 0130025G                        | LP - ETOILE (DE L')                                        | water a new s                    | 141 (MA)                                                          | sector coefficients de anne et al.    |                        |
| 0130033R                        | LP - LP LYCEE DES METIERS LOUIS BLERIOT                    | A MARK CHARTER BAR / THE         | 11040040                                                          | white a state as not the              |                        |
| le 1 à 10 sur 1                 | 2 lignes                                                   |                                  |                                                                   |                                       | < 1 2 3 4 5 14         |

Liste des référents établissement pour le CVL

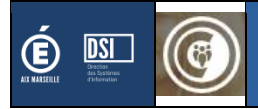

## **3.2 Titulaires et suppléants des C.V.L.**

Pour les établissements de votre département, vous pouvez consulter la liste des élus et exporter la liste.

| ACCUEIL          | CVC CVL CAVL                                                                               |                       |             |               |                                                                                                    |                 |                    |       |                        |
|------------------|--------------------------------------------------------------------------------------------|-----------------------|-------------|---------------|----------------------------------------------------------------------------------------------------|-----------------|--------------------|-------|------------------------|
| CVL - Tit        | INUISIESEMENTS THTULAIRES/SUPPLEMTS MAIL DE NOTIFI<br>Ulaires et suppléants<br>BLISSEMENTS | CATION                |             |               |                                                                                                    |                 |                    |       |                        |
| 10 \$ lignes p   | ar page                                                                                    |                       |             |               |                                                                                                    |                 |                    | Q Rec | hercher                |
| A RNE            | ¢ Dénomination                                                                             | ¢ Commune             | \$ Nb titu. | ¢ Nb<br>supp. | \$ Référent                                                                                                    | Date de relance | Date de validation | \$    | Actions                |
| 0130001F         | LEGT - LYCEE POLYVALENT EMILE ZOLA                                                         | 13001 AIX-EN-PROVENCE | 5           | 5             | igen al la<br>Sectoriza                                                                                                    |                 |                    |       | ÉDITER LE PV           |
| 0130002G         | LEGT - LYCEE GENERAL ET TECHNOLOGIQUE PAUL<br>CEZANNE                                      | 13001 AIX-EN-PROVENCE | 7           | 6             | Franço de 1758<br>Note (* 1765)                                                                                                    |                 |                    |       | ÉDITER LE PV           |
| 0130003H         | LEGT - LYCEE POLYVALENT VAUVENARGUES                                                       | 13001 AIX-EN-PROVENCE | 2           | 2             | in contract of the line of the line of the |                 |                    |       | ÉDITER LE PV           |
| 0130006L         | LP - LP LYCEE DES METIERS GAMBETTA                                                         | 13001 AIX-EN-PROVENCE | 5           | 5             | Stature 7.2574<br>March 1                                                                                                    |                 |                    |       | ÉDITER LE PV           |
| 0130010R         | LEGT - LYCEE POLYVALENT MONTMAJOUR                                                         | 13004 ARLES           | 5           | 5             | alain i<br>al thairt                                                                                                    |                 |                    |       | ÉDITER LE PV           |
| 01300115         | LEGT - LT LYCEE DES METIERS PASQUET                                                        | 13004 ARLES           | 5           | 5             | ng she 5.10<br>Nës Mittar                                                                                                    |                 |                    |       | ÉDITER LE PV           |
| 0130012T         | LP - PERDIGUIER                                                                            |                       | 0           | 0             | Example First (F<br>Semilarity in a server of the second second second<br>From OPERSTER                                                                                                    |                 |                    |       | ÉDITER LE PV           |
| 0130013U         | LP - LYCEE PROFESSIONNEL GUSTAVE EIFFEL                                                    | 13005 AUBAGNE         | 7           | 5             | Bade of Combined Countries DOVER A<br>Receivery Co                                                                                                    |                 |                    |       | ÉDITER LE PV           |
| 0130025G         | LP - ETOILE (DE L')                                                                        |                       | 0           | 0             | a metala su anna<br>Sint Delto                                                                                                    |                 |                    |       | ÉDITER LE PV           |
| 0130033R         | LP - LP LYCEE DES METIERS LOUIS BLERIOT                                                    | 13054 MARIGNANE       | 6           | 6             | March 19 (001) 19 (19 (19 (19 (19 (19 (19 (19 (19 (19                                                                                                    |                 |                    |       | ÉDITER LE PV           |
| de 1 à 10 sur 13 | 2 lignes                                                                                   |                       |             |               |                                                                                                    |                 | < 1                | 2 3   | 4 5 14 >               |
|                  |                                                                                            |                       |             |               |                                                                                                    |                 |                    | EXPOR | RTER LA LISTE DES ÉLUS |

Liste des établissements pour le CVL

## 3.3 Mail de notification

Le mail de notification est utilisé lors d'une année CAVL afin d'informer le responsable de la vie scolaire en charge du suivi du scrutin les secteurs de vote.

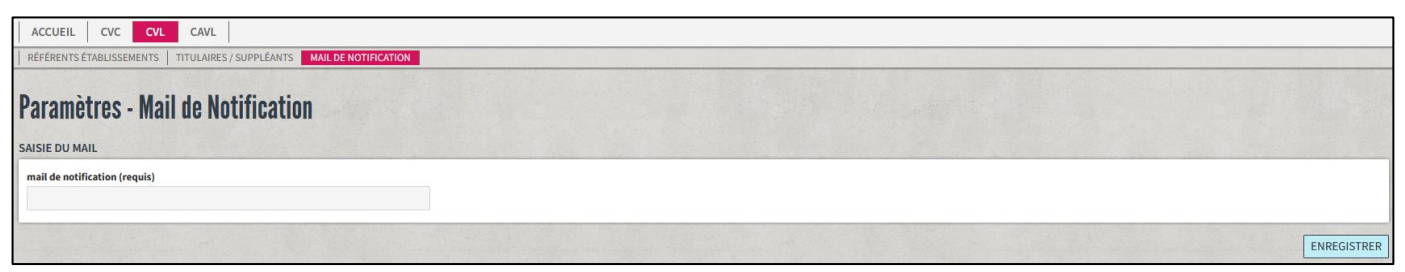

Ecran de saisie du mail de notification

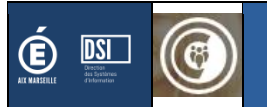

## 4. Menu CAVL

**Préambule :** Ce menu n'est accessible que les années CAVL et si la DSDEN a été désignée comme bureau de vote.

Note : Ce menu ne vous est accessible que si la DSDEN est désignée comme « **bureau de vote** » d'au moins une circonscription pour les élections au CAVL.

En tant que bureau de vote, le gestionnaire départemental peut :

- Consulter les saisies des secteurs de vote de sa / ses circonscription(s)
- Saisir les résultats de son/ses bureau(x) de vote
- Editer le PV
  - Si besoin, vous pouvez aussi télécharger un PV vierge (en cas d'erreur)

#### 4.1 Non accès aux menus

Les menus sont accessibles que si la date du jour est comprise entre la date de début et de fin de la période d'accès au matériel de vote et de saisie des résultats. Si non, le message suivant s'affiche.

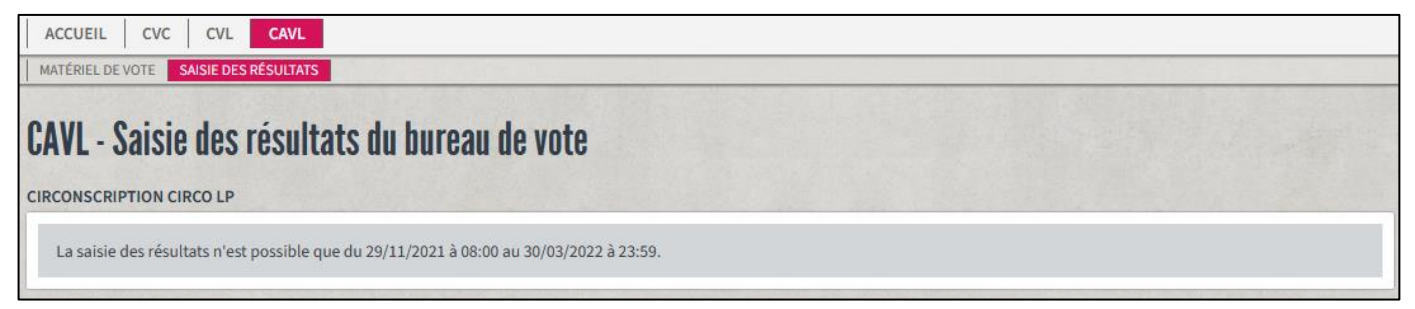

Message indiquant que la campagne n'a pas encore commencé

#### 4.2 Matériel de vote

Ce menu permet gestionnaire départemental comme bureau de vote de télécharger l'ensemble du matériel de vote pour sa / ses circonscriptions.

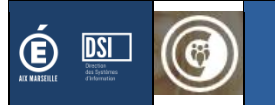

| ACCUEIL CVC CVL CAVL MATÉRIEL DE VOTE SAISIE DES RÉSULTATS                                                                                                    |  |
|----------------------------------------------------------------------------------------------------|--|
| CAVL - Matériel de vote                                                                                                    |  |
| CIRCO LP<br>LP - Etablissement d'enseignement professionnel<br>Liste émargement de la circonscription<br>Liste électorale de la circonscription<br>Bulletins de vote<br>Liste des candidatures<br>Professions de foi :<br>Aucune profession de foi à télécharger |  |

Cas où la DSDEN est le bureau de vote de la circonscription « CIRCO LP »

## 4.3 Saisie des résultats

En fonction de l'activation ou non des secteurs de vote, le gestionnaire départemental devra attendre ou non, que les secteurs de vote aient validé leur secteur.

#### 4.3.1 Multi bureau de vote

Dans le cas où la DSDEN est désignée comme bureau de vote de plusieurs circonscriptions, il faudra dans un premier temps sélectionné la circonscription concernée.

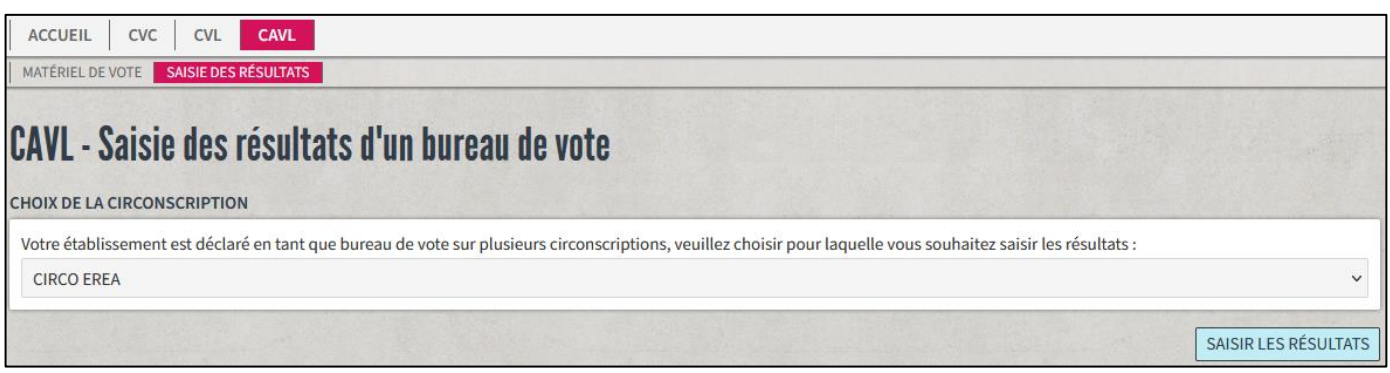

Ecran de sélection de la circonscription

#### 4.3.2 Secteur de vote actif

#### 4.3.2.1 Message d'attente pour le bureau de vote

Le message d'attente s'affiche s'il reste au moins un secteur de vote qui n'a pas validé sa saisie.

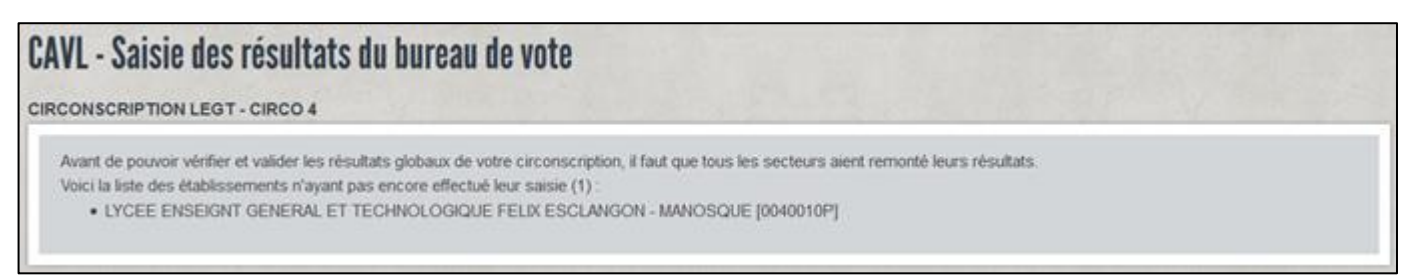

Message d'attente si au moins un secteur de vote n'a pas validé ses résultats

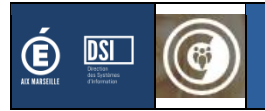

#### 4.3.2.2 Notification par mail

A chaque fois qu'un secteur de vote valide son secteur, un mail de notification est envoyé au bureau de vote.

| De no-reply@ac-aix-marseille.fr 😭<br>Sujet [CONSEIL VIE SCOLAIRE] Mail de notification saisie du secteur de vote<br>Pour 🐜 🚛 🐂 🖬 着 🛲 🖛 🚽 🖬 🌡 |
|----------------------------------------------------------------------------------------------------|
| ð Thunderbird pense que ce message est frauduleux.                                                                                           |
| Bonjour,         L'etablissement 0840096Y vient de Saisir ses résultats en tant que secteur de vote         Cordialement,                    |
| <br>Ceci est un email automatique, merci de ne pas répondre                                                                                  |

#### 4.3.2.3 Avant validation de la circonscription

Le tableau de validation des résultats pour un bureau de vote reprend les résultats remontés par les secteurs de vote (si l'option a été activée).

Le gestionnaire départemental, en tant que responsable d'un bureau de vote, a la possibilité de modifier les résultats consolidés dans le cas où, les secteurs de vote auraient remonté des résultats erronés.

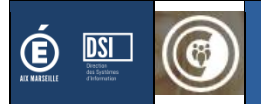

| ACCUEIL CVC CVL CAVL                                                                                                    |                                                                                                    |                                                                                                    |                  |                |
|----------------------------------------------------------------------------------------------------|----------------------------------------------------------------------------------------------------|----------------------------------------------------------------------------------------------------|------------------|----------------|
| MATÉRIEL DE VOTE SAISIE DES RÉSULTATS                                                                                                    |                                                                                                    |                                                                                                    |                  |                |
| CIRCONSCRIPTION CIRCO LP                                                                                                    |                                                                                                    |                                                                                                    |                  |                |
| La saisie des secteurs de vote correspond exactem<br>La saisie du bureau de vote correspond aux résultz<br>En tant que bureau de vote, vous avez la possibilit<br>ERREUR Le nombre total de suffrages ne correspon | ent à la somme des résultats fournis par chaque sect<br>ats qui seront officiellement transmis au gestionnaire<br>é de corriger ces résultats avant de les valider si jama<br>nd pas au nombre de suffrages exprimés | eur de vote. Il est fourni à titre indicatif.<br>du rectorat avant publication.<br>is une erreur était survenue lors d'un dépoui | llement.         |                |
| Candidatures                                                                                                    |                                                                                                    | Saisie des secteurs de vote                                                                                                    | Saisie du bureau | de vote        |
| ass metho<br>Concept Conce<br>Concept Assam                                                                                                    | a an an an an an an an an an an an an an                                                                                                    | 0                                                                                                    | 568              | 0              |
| v Balan (N. 27)<br>NGC (N. 2014) - Book Balance (Balance<br>Mich. 2014) - Book Balance (Contine                                                                                                    | on and the second second second second second second second second second second second second second second se                                                                                                    | 0                                                                                                    | 124              | 0              |
| Nombre d'inscrits                                                                                                    |                                                                                                    | 666                                                                                                    | 666              |                |
| Nombre de votants (requis)                                                                                                    |                                                                                                    | 592                                                                                                    | 592              | 0              |
| Dont nombre de votes par correspondance (requis)                                                                                                    |                                                                                                    | 0                                                                                                    | 56               | ٢              |
| Nombre de suffrages exprimés (requis)                                                                                                    |                                                                                                    | 592                                                                                                    | 547              | 0              |
| Nombre de bulletins blancs (requis)                                                                                                    |                                                                                                    | 0                                                                                                    | 5                | 0              |
| Nombre de bulletins nuls (requis)                                                                                                    |                                                                                                    | 0                                                                                                    | 40               | ç              |
|                                                                                                    |                                                                                                    |                                                                                                    |                  |                |
|                                                                                                    |                                                                                                    | CHANGER DE CIRCONSCRIPT                                                                                                    | ION VALIDER I    | ES RÉSULTATS   |
| VISUALISER LES RÉSULTATS D'UN SECTEUR DE VOTE                                                                                                    |                                                                                                    |                                                                                                    |                  |                |
| LP LYCEE DES METIERS BEAU DE ROCHAS - DIGNE-L                                                                                                    | ES-BAINS - 0040007L                                                                                                    |                                                                                                    |                  | ~              |
|                                                                                                    |                                                                                                    |                                                                                                    |                  | /OIR LE DÉTAIL |

Ecran de saisie des résultats de la circonscription avec un message d'erreur indiquant une erreur dans la saisie

#### 4.3.2.4 Consultation des résultats d'un secteur de vote

En tant que responsable de la circonscription, il est possible de consulter les résultats des secteurs de vote de sa circonscription.

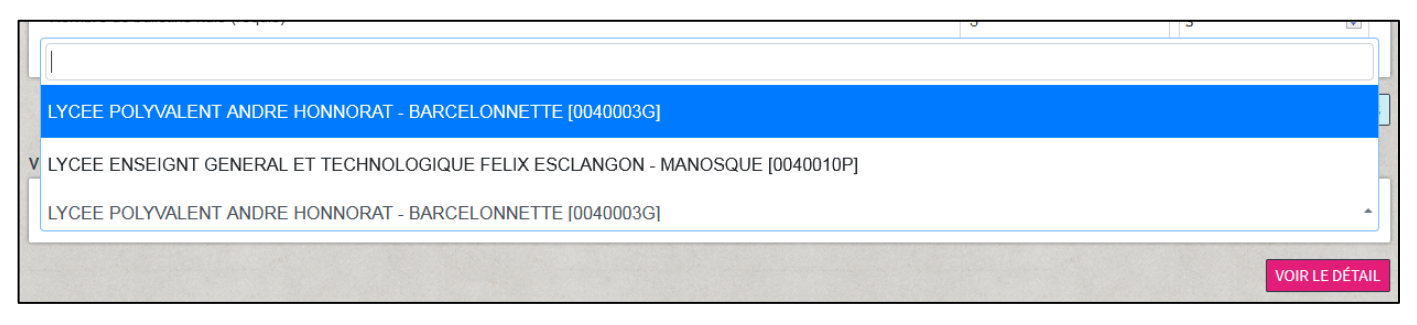

#### 4.3.2.5 Validation

A l'enregistrement, un message de confirmation apparaît.

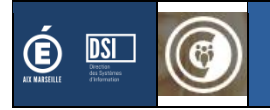

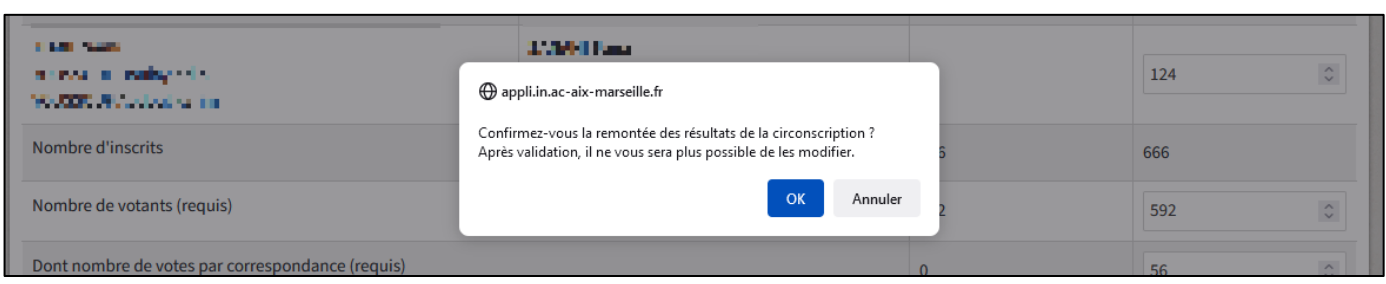

Ecran de confirmation d'enregistrement

#### 4.3.2.6 Après validation

Le gestionnaire départemental peut consulter les résultats qu'il a enregistré.

| MATÉRIEL DE VOTE SAISIE DES RÉSULTATS                 |                                                                     |                                                          |                               |
|-------------------------------------------------------|---------------------------------------------------------------------|----------------------------------------------------------|-------------------------------|
| CAVL - Saisie des résult<br>riconscription circo erea | tats du bureau de vote                                              |                                                          | - Start                       |
| Vous avez effectué la remontée des r                  | ésultats de votre circonscription le <b>07/04/2022 à 00:38</b> . Si | vous souhaitez les modifier, veuillez contacter le DAVL. |                               |
| Candidatures                                          |                                                                     | Saisie initiale des secteurs de vote                     | Résultats officielles         |
| сколони нама<br>И стали и стали<br>И сербор Мара      | a name o ryster<br>Ann an transform<br>Other States                 | 11                                                       | 11                            |
| AAAADA Barro,<br>AAAAAA AAAAA<br>AAAAAAAAA            | POLICIE Des 2<br>Contra de 1<br>CALANTARIA                          | 8                                                        | 8                             |
| Nombre d'inscrits                                     |                                                                     | 22                                                       | 22                            |
| Nombre de votants                                     |                                                                     | 21                                                       | 21                            |
| Dont nombre de votes par correspond                   | lance                                                               | 2                                                        | 2                             |
| Nombre de suffrages exprimés                          |                                                                     | 19                                                       | 19                            |
| Nombre de bulletins blancs                            |                                                                     | 1                                                        | 1                             |
| Nombre de bulletins nuls                              |                                                                     | ĩ                                                        | ĩ                             |
|                                                       |                                                                     |                                                          |                               |
|                                                       | CHANGER DE CIRCONSCRIPTION TÉLÉCHAR                                 | GER LE PROCÉS VERBAL TÉLÉCHARGER LE PV VIEI              | RGE (EN CAS D'ERREUR DE SAISI |

#### 4.3.3 Secteur de vote inactif

#### 4.3.3.1 Avant validation de la circonscription

Le gestionnaire départemental, en tant que responsable d'un bureau de vote, doit renseigner les résultats du vote de la circonscription.

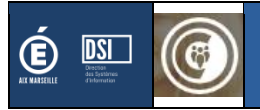

| ACCUEIL CVC CVL CAVL MATÉRIEL DE VOTE SAISIE DES RÉSULTATS                                                  |                                                                                                    |                                           |
|----------------------------------------------------------------------------------------------------|----------------------------------------------------------------------------------------------------|-------------------------------------------|
| AVL - Saisie des résultats du b<br>rconscription circo lyc 2                                                | ureau de vote                                                                                                    |                                           |
| La saisie du bureau de vote correspond aux résultat<br>En tant que bureau de vote, vous avez la possibilité | ts qui seront officiellement transmis au gestionnaire du rectorat avant publ<br>de corriger ces résultats avant de les valider si jamais une erreur était surv | ication.<br>enue lors d'un dépouillement. |
| Candidatures                                                                                                |                                                                                                    | Saisie du bureau de vote                  |
| ant analasi dalar<br>Anti-Analasi<br>Anti-Analasi dal                                                       | PALINOCHINE Bunks<br>Burger Bar<br>THERE Calue                                                                                                    | 0                                         |
| ana ang ang ang ang ang ang ang ang ang                                                                     | Ref UNIT A La<br>Presidente                                                                                                    | 0                                         |
| Nombre d'inscrits                                                                                           |                                                                                                    | 0                                         |
| Nombre de votants (requis)                                                                                  |                                                                                                    | 192                                       |
| Dont nombre de votes par correspondance (requis)                                                            |                                                                                                    | 0                                         |
| Nombre de suffrages exprimés (requis)                                                                       |                                                                                                    | 192                                       |
| Nombre de bulletins blancs (requis)                                                                         |                                                                                                    | 0                                         |
| Nombre de bulletins nuls (requis)                                                                           |                                                                                                    | 0                                         |
|                                                                                                    |                                                                                                    |                                           |
|                                                                                                    | CHANG                                                                                                    | ER DE CIRCONSCRIPTION VALIDER LES RÉSULT. |

Ecran de saisie des résultats de la circonscription

#### 4.3.3.2 Validation

A la validation, un message de confirmation apparaît.

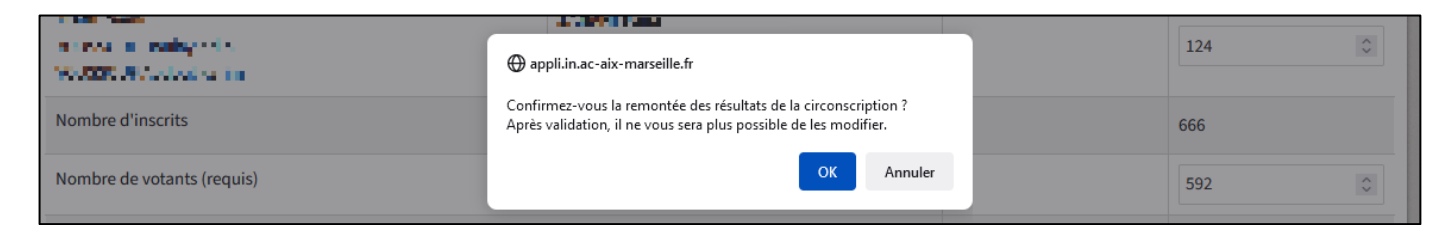

#### 4.3.3.3 Après validation

Le gestionnaire départemental peut consulter les résultats qu'il a enregistré.

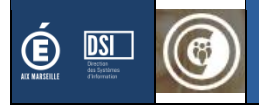

| ACCUEIL CVC CVL CAVL                                               |                                                       |                                                    |                                                     |
|--------------------------------------------------------------------|-------------------------------------------------------|----------------------------------------------------|-----------------------------------------------------|
| CAVL - Saisie des résult<br>circonscription circo erea             | ats du bureau de vote                                 |                                                    |                                                     |
| Vous avez effectué la remontée des ré                              | sultats de votre circonscription le 07/04/2022 à 00:3 | <ol> <li>Si vous souhaitez les modifier</li> </ol> | ; veuillez contacter le DAVL.                       |
| Candidatures                                                       |                                                       |                                                    | <b>Résultats officielles</b>                        |
| се срадања<br>Алексана<br>Алексана<br>Алексана<br>Алексана<br>Алек | a nama na syana<br>Anna a tao an<br>2012 - Nama a     |                                                    | 11                                                  |
| Anonative Business<br>Annative School<br>Anatopy Could             | POLICIE Des v<br>Policie des s<br>VIII des            |                                                    | 8                                                   |
| Nombre d'inscrits                                                  |                                                       |                                                    | 22                                                  |
| Nombre de votants                                                  |                                                       |                                                    | 21                                                  |
| Dont nombre de votes par correspond                                | ance                                                  |                                                    | 2                                                   |
| Nombre de suffrages exprimés                                       |                                                       |                                                    | 19                                                  |
| Nombre de bulletins blancs                                         |                                                       |                                                    | 1                                                   |
| Nombre de bulletins nuls                                           |                                                       |                                                    | 1                                                   |
|                                                                    |                                                       |                                                    |                                                     |
|                                                                    | CHANGER DE CIRCONSCRIPTION TÉLÉO                      | HARGER LE PROCÉS VERBAL                            | TÉLÉCHARGER LE PV VIERGE (EN CAS D'ERREUR DE SAISIE |

## 4.4 Consultation des résultats

Dès lors que le gestionnaire académique publie les résultats, tous les gestionnaires académiques, que la DSDEN ait été désignée ou non comme bureau de vote, peut consulter les résultats.

| ACCUEIL CVC           | CVL CAVL                                                                                                    |                                                                                                    |                                      |
|-----------------------|----------------------------------------------------------------------------------------------------|----------------------------------------------------------------------------------------------------|--------------------------------------|
| MATÉRIEL DE VOTE SAIS | SIE DES RÉSULTATS PUBLIÉS                                                                                                    |                                                                                                    |                                      |
| CAVL - Consult        | ation des résultats                                                                                                    |                                                                                                    |                                      |
| Circonscription       | Élus                                                                                                    | Élues                                                                                                    | Actions                              |
| CIRCO EREA            | Annon a roban<br>ANNA'S Anno<br>Anna Anna<br>Anna Anna<br>Anna Anna<br>Anna Anna<br>Anna Anna<br>Anna Anna<br>Anna Anna<br>Anna Anna | en entrar i en operat<br>1996 : A statute<br>1996 : A statute<br>1996 : A statut<br>1996 : A statut<br>1996 : A statut<br>1997 : A statut<br>1997 : A statut | DÉTAILS                              |
| CIRCO LP              | er mansfilt<br>AND, Chosen<br>A., Charles and<br>A. All Cambrid<br>To Josef A. House and T.<br>To Josef A. House and T.              | en en en se silve<br>en 1922, depuis<br>van en van e<br>ersen van e<br>van van e                                                                             | DÉTAILS                              |
| CIRCO LYC             | Agencies in gene<br>RY 15. La des<br>US 55 Tacetal<br>castan CV - in angleste<br>LIPLE 4 fed<br>LIPLE 4 fed                          | nomini vez nagos<br>Posta Carri Post<br>Vez de la contra<br>contra de la contra<br>posta de la contra<br>posta de la contra<br>posta de la contra            | DÉTAILS                              |
| CIRCO LYC 2           | ater many, ter dave<br>RA 1999 Thean<br>MLANE STAN<br>Wards at the standard<br>ATER Cont                                             | na internet mod have<br>Division Ana<br>Theorem Minos<br>Division Analysis<br>Division Analysis<br>Division Analysis                                         | DÉTAILS                              |
|                       |                                                                                                    |                                                                                                    | EXPORTER LES RÉSULTATS DES ÉLECTIONS |

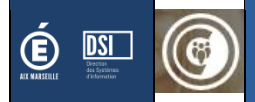

Consultation des résultats pour une DSDEN désignée comme bureau de vote

| ACCUEIL CVC C   |                            |                                                                                                    |                                 |
|-----------------|----------------------------|----------------------------------------------------------------------------------------------------|---------------------------------|
| AVL - GONSUIT   | ation des resultats        |                                                                                                    |                                 |
| Circonscription | Élus                       | Élues                                                                                                    | Actions                         |
|                 | ATS 4 Mar                  | 100 MBP Lotin                                                                                                    |                                 |
|                 | A 12 B 12 B                | LAN BUT YOU                                                                                                    |                                 |
|                 | 2 MM 8 Hours               | CALARI des                                                                                                    |                                 |
| IRCO EREA       | ALCONDUCT IN CONTRACTOR    | 200 A 201 (1944)                                                                                                    | DETAILS                         |
|                 | Action Aced                | THE R. P. LEWIS CO., LANSING MICH.                                                                                                    |                                 |
|                 | 40000 carrie               | CRU/F1 Hours                                                                                                    |                                 |
|                 | 200 H.M.                   | A BROHLUNK MAN                                                                                                    |                                 |
|                 | 2 10 100 km 111            | <ul> <li>A second second s</li></ul> |                                 |
|                 | ALL R. Rep. 1              | 1/360 Long                                                                                                    |                                 |
| IRCO LP         | I DO NOT                   | Stript an equilibrium                                                                                                    | DETAILS                         |
|                 | a track in mails and a     | <ul> <li>Maximum contraction</li> </ul>                                                                                                    |                                 |
|                 | Wester Without a me        |                                                                                                    |                                 |
|                 | ADV SMIRE Descen           | 100 Mills Campbo                                                                                                    |                                 |
|                 | A Second Second            | M1 1 ( 1 1 1 1 1 1 1 1 1 1 1 1 1 1 1 1 1                                                                                                    |                                 |
|                 | 2000 Bright                | WAY HER Capital                                                                                                    | DÉTAILS                         |
|                 | ALCONOMIC DESIGNATION      | 10 ( 10 ) AL                                                                                                    | DETAILS                         |
|                 | 40 B 40 B 10 C             | an and a state of the state of the state of        |                                 |
|                 | - ALCOURT - Caller         |                                                                                                    |                                 |
| CIRCO LYC 2     | ATTRIATER OF ST            | PALANCE HIS 2 Builty                                                                                                    |                                 |
|                 | and a larger               | A PRIME BAT                                                                                                    |                                 |
|                 | V 166 895 61               | 1 4PM Date                                                                                                    | DÉTAILS                         |
|                 | Second and a second second | Construction in a construction of the                                                                                                    |                                 |
|                 | 100 T 8 100 T              | The second second                                                                                                    |                                 |
|                 |                            |                                                                                                    |                                 |
|                 |                            | F                                                                                                    | XPORTER LES RÉSULTATS DES ÉLECT |

*Consultation des résultats pour une DSDEN qui n'a pas été désignée comme bureau de vote* Deux actions sont possibles : la consultation du détail et l'export des résultats.

#### 4.4.1 Consultation des détails

| CAVL - Consultation des résultats               |                                                         |                                 |
|-------------------------------------------------|---------------------------------------------------------|---------------------------------|
| CIRCONSCRIPTION CIRCO EREA                      |                                                         |                                 |
| Candidatures                                    |                                                         | Résultats                       |
| an can be se<br>Albert Dans<br>Albert B. States | na anna ann an Anna<br>Anna an Anna<br>Anna anna        | 11                              |
| anaurita dege<br>1937 - 27 anii<br>1937 - Staat | termina di Ster<br>1944 : Per Ile<br>1949 : Della Sterm | 8                               |
| Nombre d'inscrits                               |                                                         | 22                              |
| Nombre de votants                               |                                                         | 21                              |
| Dont nombre de votes par correspondance         |                                                         | 2                               |
| Nombre de suffrages exprimés                    |                                                         | 19                              |
| Nombre de bulletins blancs                      |                                                         | 1                               |
| Nombre de bulletins nuls                        |                                                         | 1                               |
|                                                 |                                                         | RETOUR À LA LISTE DES RÉSULTATS |

Consultation du détail des résultats d'une circonscription

#### 4.4.2 Export des résultats

L'export des résultats génère un fichier Excel avec l'ensemble des saisies.

Version CVL-CAVL associée : 3.1.0